## III BECOTECHNIC

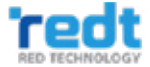

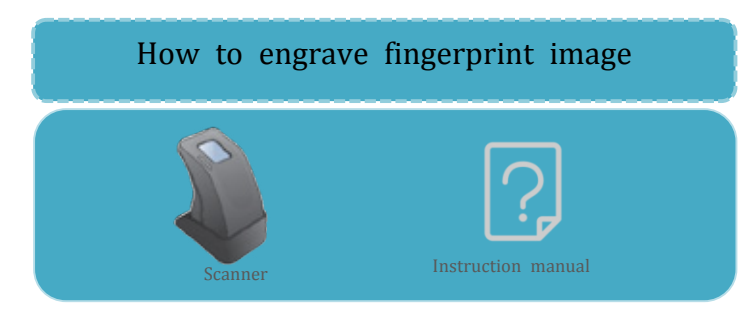

1. Connect the scanner cable to PC.

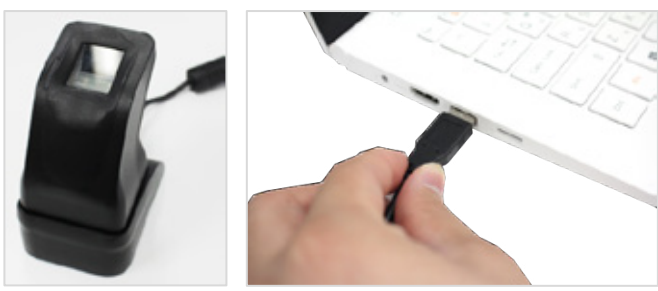

2. Click the [Menu]-[Insert]-[Finger Print Image].

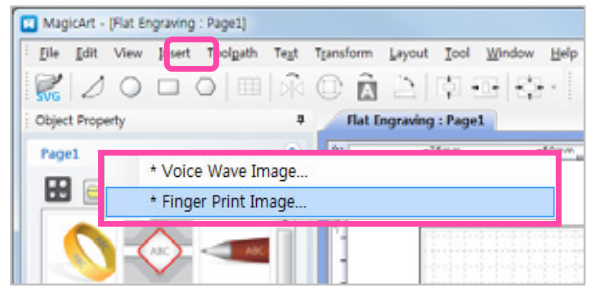

3. Fingerprint scanner window pops up.

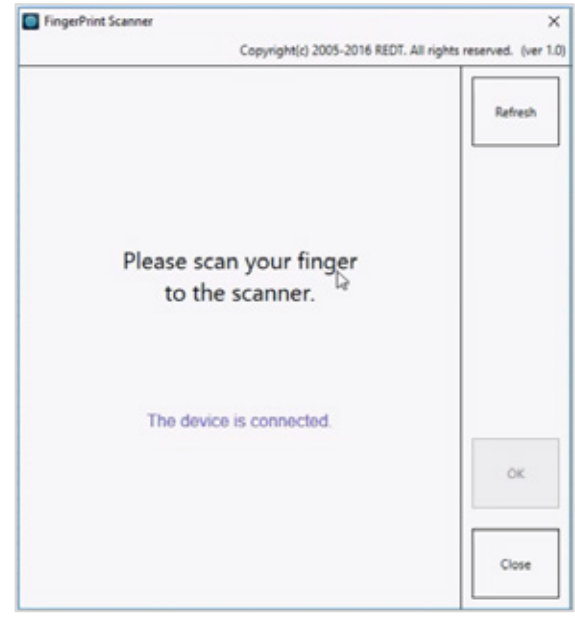

4. Scan your finger on the scanner.

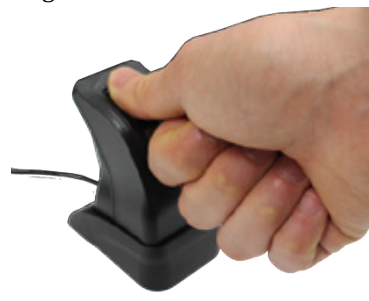

5. Fingerprint is scanned.

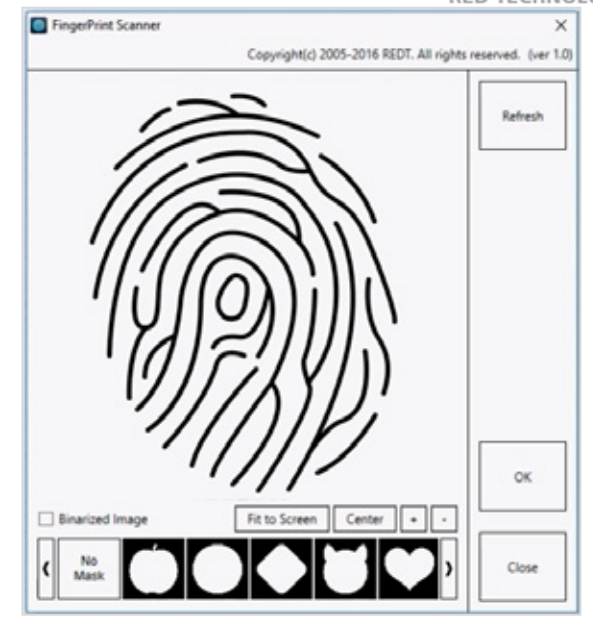

<Sample image>

6. Select the clip mask, then click [OK].

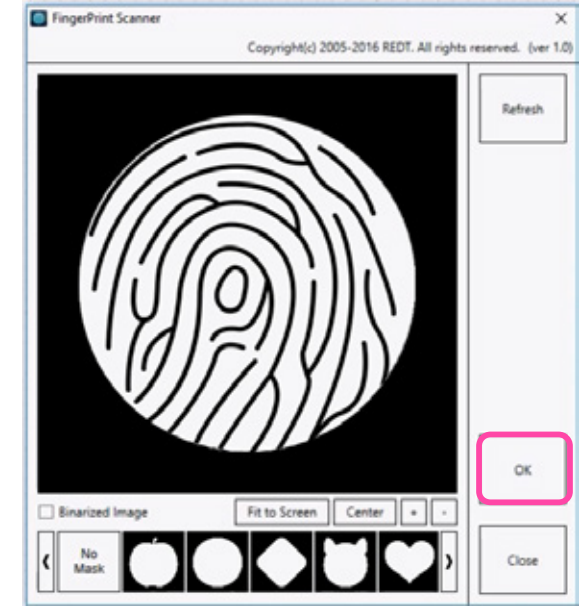

7. Click [Close] of the window, then adjust the size and location of the image.

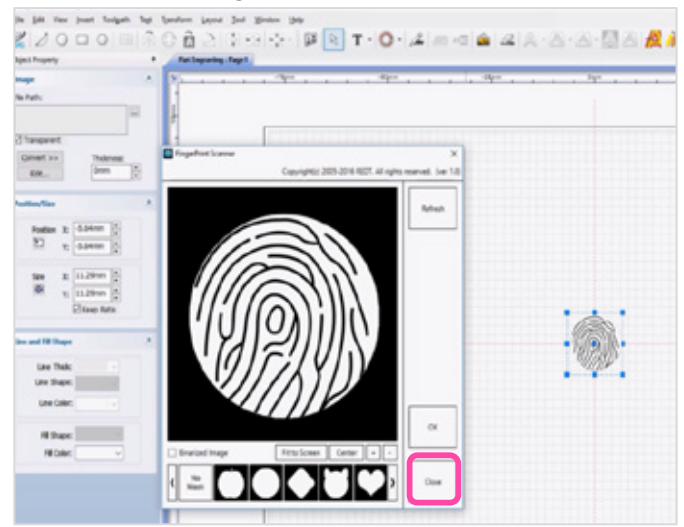

8. Click [Convert] button in the image object window and select [Monochrome (1bit)].

## III BECOTECHNIC

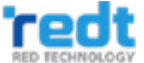

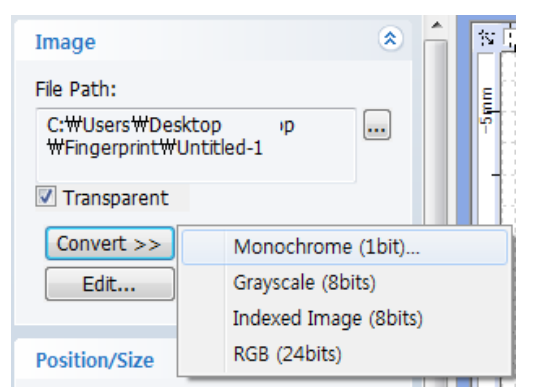

9. Adjust the slider to change it to the most suitable single color, then click [OK] button.

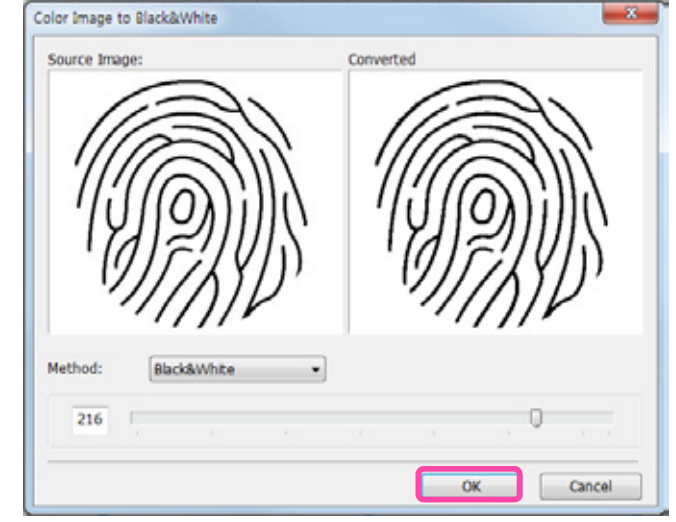

## 10. Create the toolpath on the program.

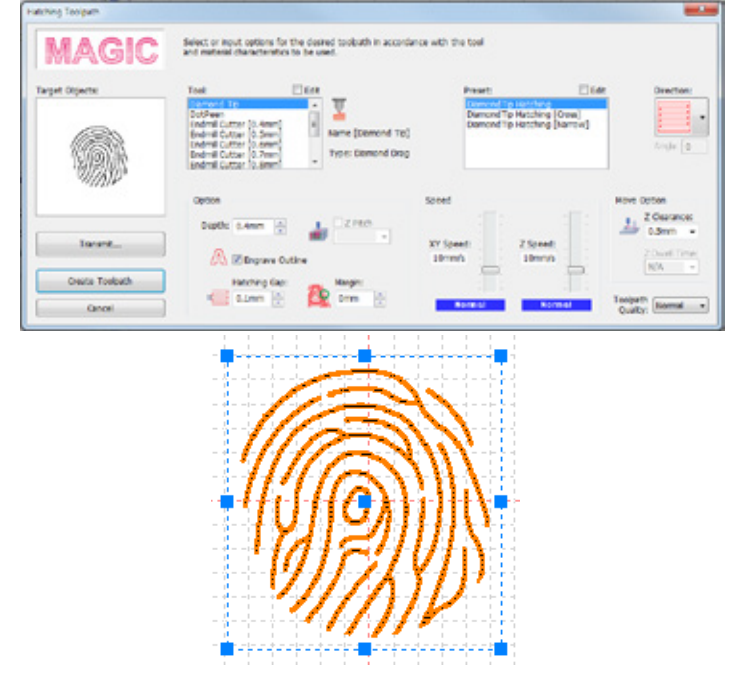

Transmits the selected toolpath to mechine Engraving" button to start engraving. Salart energying peti ns, than press "Gar rface Height Mean · Fist Uneven 3. \* C Skip Surface Height 📥 🔿 Vertical Slope Surface Slope Hutiple Engraving... Simulate Engraving Posten Start Engraving Move to Vise Aut Touch-Mark-Free Cancel

C Outro

12. After check the engraving area on the engraver, start the engraving by pressing start button on the engraver.

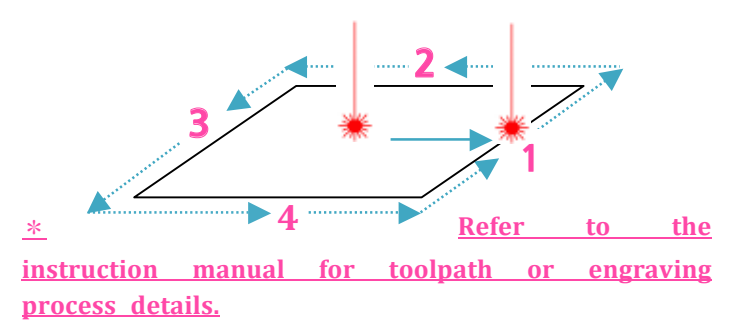

11. Click the [Engraver] button to engrave the selected toolpath.